## Manual para Obtener el Certificado de Notas en Mineduc

Este manual te guiará paso a paso para obtener tu Certificado a través del sitio web del Ministerio de Educación.

## Pasos para obtener el certificado:

### 1. Ingresa al sitio web

- Abre tu navegador y accede a: <u>certificados.mineduc.cl</u>
- En la página principal, busca y haz clic en "Certificados Anuales de Estudio".

| Gabierno de Chile                                | Ayddon medde - Fortat                                                                                                    | de certificados en Línea |
|--------------------------------------------------|----------------------------------------------------------------------------------------------------|--------------------------|
| d. está en: > Portal de Cert                     | ificados en Línea > Inicio                                                                                                    |                          |
| Obtener Certifica<br>Jienvenido al portal de cer | <b>Jos de Manera Gratuita</b><br>tificados por Internet del Ministerio de Educación. Para comenzar, Haga click en los botones de más : | abajo.                   |
| Validación de Ca                                 | ttificados de Estudio                                                                                                    | (4)<br>60                |
| Haga click en el siguiente                       | LINCALUS<br>link para validar un certificado.                                                                                          |                          |
|                                                  |                                                                                                    |                          |
|                                                  |                                                                                                    |                          |
|                                                  |                                                                                                    |                          |

#### 2. Ingresa tus datos personales

- Escribe el número de **RUT** (sin puntos y sin guion).
- Ingresa fecha de nacimiento y tu email en el formato solicitado.
- Marca la casilla "No soy un robot" para completar la verificación de seguridad.
- Haz clic en el botón "Buscar" para que el sistema recupere la información.

| RUN Alumno : (Requerido)           | Ingresa tu número de RUN, tu correo                                                   |
|------------------------------------|---------------------------------------------------------------------------------------|
| 99.999.999-k                       | etectionico y tuego naz citek en buscar.                                              |
| Fecha Nacimiento : (Requerido)     | Puedes obtener de forma inmediata y<br>gratuita tu Licencia de Enseñanza Media        |
| dd/mm/yyyy                         | desde el año 1995 (salvo excepciones) y/o<br>Certificados Anuales de Estudio desde el |
| Email : (Recomendado)              | año 2002 a la fecha, salvo excepciones.                                               |
| mi-correo@mail.com                 | Si ingresas un correo electrónico te                                                  |
| Captcha :                          | enviaremos automáticamente el pdf de<br>cada uno de los certificados que imprimas     |
| Haga click en el recuadro de abajo | por pantalla.                                                                         |
| No soy un robot                    |                                                                                       |
| Q Buscar                           |                                                                                       |
| - Cuscar                           |                                                                                       |

## 3. Seleccionar y descargar

- Se mostrará una lista con los certificados de estudio disponibles por año.
- o Descarga el certificado correspondiente a enseñanza Básica o Media
- $\circ$  Haz clic en el icono

| <ul> <li>Si uno o más de tus certificados no se<br/>(desde celulares 02-24066600), o in<br/>AyudaMineduc Regionales.</li> </ul> | encuent<br>ngresand | ra disponible en línea, solicítalos llamando al 600 600 2626<br>o en Solicitud de Certificado Anual de Estudios, o en cu | alquiera de nuestr  | as Oficinas    |
|----------------------------------------------------------------------------------------------------|---------------------|----------------------------------------------------------------------------------------------------|---------------------|----------------|
| Para obtener su certificado en formato PI                                                                                       | DE, baga c          | dick en el icono de certificado correspondiente. 🖟                                                                       |                     |                |
| <ul> <li>Espere hasta que el icono de descarga ap</li> </ul>                                                                    | arezca, in          | dicando que su certificado esta listo. 坐                                                                                 |                     |                |
| <ul> <li>Luego, podrá hacer click para ver por par</li> </ul>                                                                   | talla su ce         | ertificado e imprimirlo todas las veces que lo necesite.                                                                 |                     |                |
| <ul> <li>Además se enviará automáticamente a la</li> </ul>                                                                      | cuenta de           | e correo :                                                                                                    |                     |                |
| Tipo Certificado                                                                                                    | Año≜                | Glosa Curso / Modalidad                                                                                                  | ♣ Situación ♣       | Descarga≹      |
| Certificado Anual De Estudios                                                                                                   | 2003                | 7º básico Enseñanza Básica                                                                                               | Promovido(a)        | <b></b>        |
| Certificado Anual De Estudios                                                                                                   | 2004                | 8º básico Enseñanza Básica                                                                                               | Promovido(a)        | <b></b>        |
| Certificado Anual De Estudios                                                                                                   | 2005                | 1º medio Enseñanza Media T-P Comercial Niños y Jóvenes                                                                   | Promovido(a)        | <b></b>        |
| Certificado Anual De Estudios                                                                                                   | 2006                | 2º medio Enseñanza Media T-P Comercial Niños y Jóvenes                                                                   | Promovido(a)        | <b></b>        |
| Certificado Anual De Estudios                                                                                                   | 2007                | 3º medio Enseñanza Media T-P Comercial Niños y Jóvenes                                                                   | Promovido(a)        | <b></b>        |
| Certificado Anual De Estudios                                                                                                   | 2008                | 4º medio Enseñanza Media Técnico-Profesional Comercial niños                                                             | Promovido(a)        | <b></b>        |
| Concentración de Notas de Enseñanza Media                                                                                       | 2008                |                                                                                                    |                     | <b></b>        |
| Licencia De Enseñanza Media                                                                                                    | 2008                |                                                                                                    |                     | <b></b>        |
|                                                                                                    |                     |                                                                                                    | 8 Certificado(s) er | icontrado(s).  |
|                                                                                                    |                     |                                                                                                    |                     |                |
|                                                                                                    |                     |                                                                                                    |                     |                |
|                                                                                                    |                     |                                                                                                    | < Va                | lver al Inicio |
|                                                                                                    |                     |                                                                                                    |                     |                |

- Se mostrará el certificado y podrás descargar el PDF con el icono
- Además, se enviará automáticamente a la cuenta de correo ingresado en el paso 2.

| ≡ getPdf | 1 / 2   - 50% +   🖬 🚯                                                                                                    | (± )∌ : |
|----------|----------------------------------------------------------------------------------------------------|---------|
|          | Annua a                                                                                                    |         |
|          | EXERTIFICACE ANNAL OF EXPLORE           Bendman Mails Tecnico-Professional Connectial miles                                                                                                    |         |
|          | Control of the second and the second and the second |         |
|          | r tard an addition and the second second sec | •       |

# **Recomendaciones:**

- Asegúrate de tener una conexión estable a internet.
- Si el certificado no está disponible, intenta nuevamente más tarde o comunícate con el Ministerio de Educación.
- Guarda el archivo en un lugar seguro y revisa que los datos sean correctos.

Siguiendo estos pasos, podrás obtener tu certificado de manera rápida y sencilla.